## Instructions for connecting to OpenVPN on a Windows Client (Windows 10)

- 1. Download the OVPN file attached from the email received from the UPD VPN administrator.
- 2. Download and install the OpenVPN client here: https://openvpn.net/downloads/openvpn-connect-v3-windows.msi
- 3. Run the OpenVPN Connect application from the Start Menu

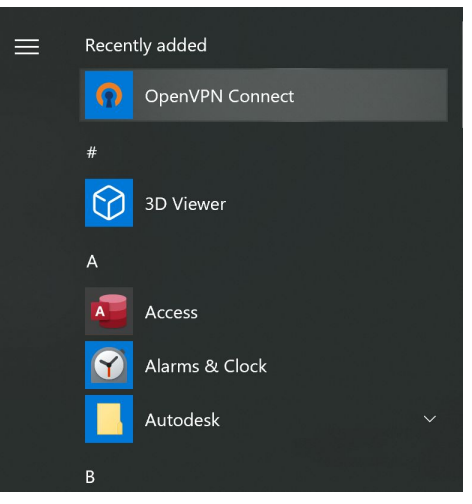

4. The OpenVPN Connect program will have a short tour, you may choose to exit by clicking the "X" at the upper right-hand of the program.

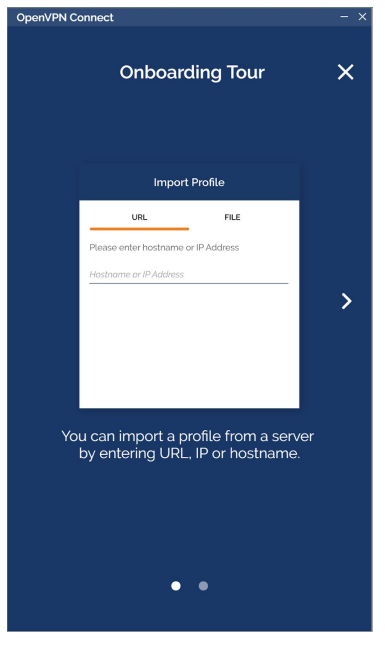

5. On importing a profile, click File and then Browse.

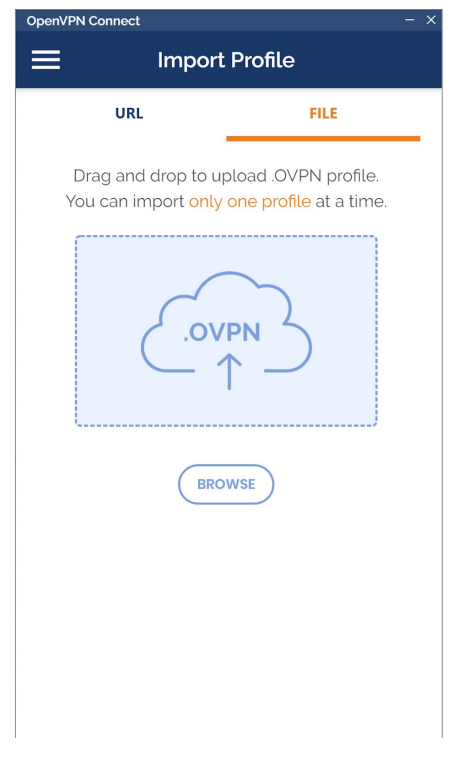

- 6. Browse for the OVPN file you have downloaded from the email.
- 7. Click Add at the upper-right of the application. The server should indicate tunnl.upd.edu.ph.

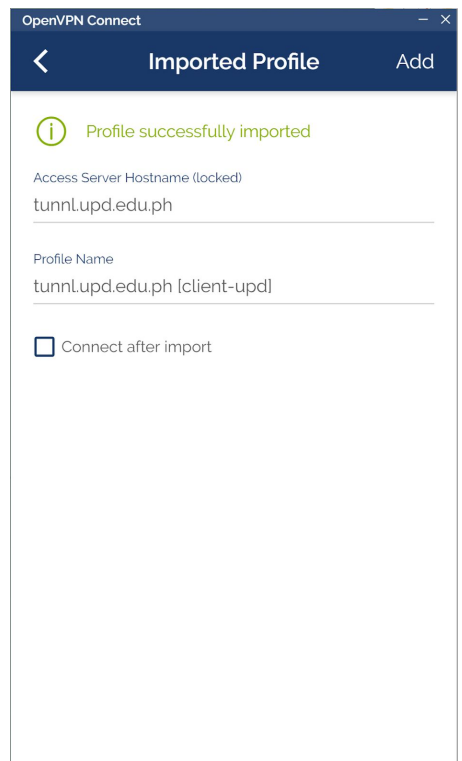

8. Click the toggle switch to connect.

| OpenVPN Connect - ×   |                                                  |          |
|-----------------------|--------------------------------------------------|----------|
| ≡                     | Profiles                                         | <b>I</b> |
| CONNECTED             |                                                  |          |
|                       | OpenVPN Profile<br>tunnl.upd.edu.ph [client-upd] | _        |
| CONNECTION STATS      |                                                  |          |
| 2.9KB/s               |                                                  | _        |
|                       |                                                  | 1        |
| oB/s                  |                                                  | - 1      |
| BYTES IN<br>1.6 KB/S  |                                                  | UT       |
| DURATION 00:00:27     | PACKET RECEIVED<br>O sec ago                     |          |
| YOU                   | 6                                                |          |
| YOUR PRI<br>10.20.10. | VATE IP<br>3                                     |          |

- 9. Work on whatever you need to access inside the organization.
- 10. Once connected, you may click the toggle switch again to disconnect.

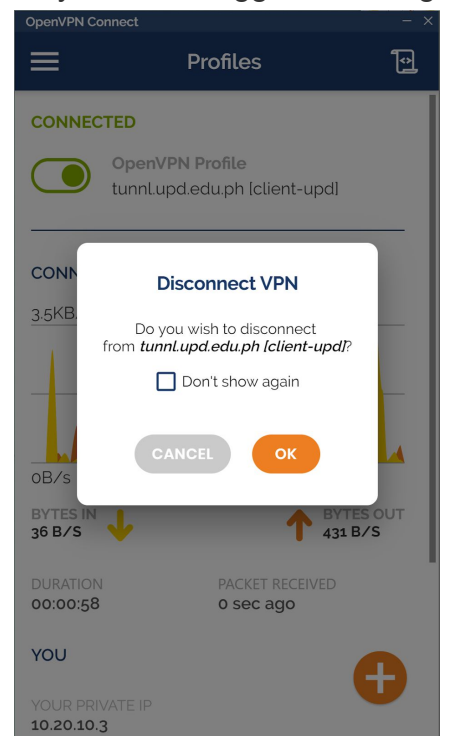